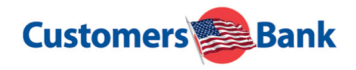

## Quicken for Mac Conversion Instructions

Direct Connect

## Introduction

As *Customers Bank* completes its system conversion, you will need to modify your Quicken settings to ensure the smooth transition of your data. Please reference the dates next to each task as this information is time sensitive.

To complete these instructions, you will need your login credentials for Direct Connect.

**NOTE:** Direct Connect may require registration. Please contact your financial institution to verify your Direct Connect login information.

You should perform the following instructions exactly as described and in the order presented. If you do not, your online banking connectivity may stop functioning properly. This conversion should take 15–30 minutes.

Thank you for making these important changes!

## Documentation and Procedures

## Task 1:Conversion Preparation

- 1. Backup your data file. Go to File > Save a Backup
- 2. Download the latest Quicken Update. Go to Quicken > Check for Updates

 Task 2:
 Optional task
 Complete a final download no later than 3/22/2020

- 1. Select your account under the **Accounts** list on the left side.
- 2. Choose Accounts menu > Update Selected Online Account.
- **3.** Repeat this step for each account (such as checking, savings, credit cards, and brokerage) you use for online banking or investing.

**Task 3:**Disconnect Accounts in Quicken on or after 3/23/2020

- 1. Select your account under the **Accounts** list on the left side.
- 2. Choose Accounts menu > Settings.
- 3. Select Troubleshooting > Deactivate Downloads.
- 4. Repeat steps for each account to be disconnected.

 Task 4:
 Reconnect Accounts to Customers Bank Business on or after 3/23/2020

- 1. Select your account under the Accounts list on the left side.
- 2. Choose Accounts menu > Settings.
- 3. Select Set up transaction download.
- 4. Enter *Customers Bank Business* in the **Search** field, select the institution name in the **Results** list and click **Continue**.
- 5. Enter your Direct Connect **User Id** and **Password** and click **Continue**.
- 6. If the bank requires extra information, enter it to continue.

**NOTE:** Select "Direct Connect" for the "Connection Type" if prompted.

7. In the "Accounts Found" screen, associate each new account to the appropriate account already listed in Quicken. Under the Action column, select "Link" to pick your existing account.

**IMPORTANT:** Do **NOT** select "ADD" under the action column unless you intend to add a new account to Quicken.

8. Select Finish.